# MANUAL REGISTRO INDIVIDUAL DE VACUNAS

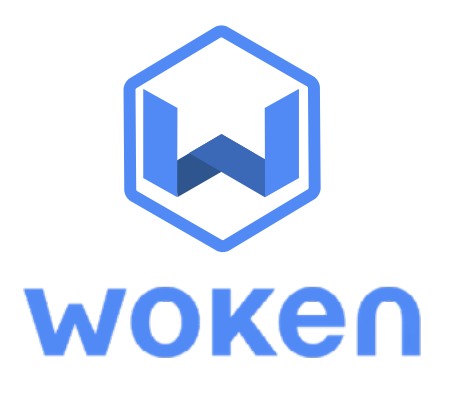

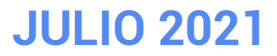

UNA PLATAFORMA DE SOLUCIONES EN GESTIÓN DE RIESGOS Y CONTROL OPERACIONAL

## **Registro Individual de Vacunas**

2

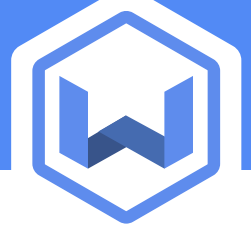

En esta herramienta podrás registrar la informacion de los trabajadores que poseen cada una de sus respectivas dosis, indicando -por ejemplo- fecha de vacuna y laboratorio.

#### Para el registro de las dosis de un trabajador debes ir al Botón "Nuevo Reporte".

| lulos / COVID-19 - V | acunación |                  |          | REGISTRO DE VACUNAS | NUEVO REPORT |
|----------------------|-----------|------------------|----------|---------------------|--------------|
| Fecha de Inicio      |           | Fecha de Término |          |                     | $\sim$       |
| 01/02/2021           | <b></b>   | 09/06/2021       | <b>#</b> | SELECCION           | AR PROYECTOS |

#### En esta pantalla debes registrar los datos del trabajador y los datos de su vacunación.

| . •                                       | RUT *<br>187329321                                                                                                    |                                                          |                                                                                                    |                                                                                                    |                                                                                                    |
|-------------------------------------------|----------------------------------------------------------------------------------------------------|----------------------------------------------------------|----------------------------------------------------------------------------------------------------|----------------------------------------------------------------------------------------------------|----------------------------------------------------------------------------------------------------|
| Na ana ana ana ana ana ana ana ana ana a  | Empresa Asociada<br>Empresa                                                                                                 | * *                                                      | Fecha de nacimiento<br>23/03/1990                                                                                                    |                                                                                                    |                                                                                                    |
|                                           |                                                                                                    |                                                          |                                                                                                    | GUARDAR BORRADOR                                                                                                    | ENVI                                                                                                    |
| 1.1 Vacunación                            |                                                                                                    |                                                          |                                                                                                    |                                                                                                    |                                                                                                    |
| 1.1.1 Datos de la vacunación              |                                                                                                    |                                                          |                                                                                                    |                                                                                                    |                                                                                                    |
| AÑADIR VACUNACIÓN                         | Carpet de xasuna<br>Cargar un archivo                                                                                       |                                                          |                                                                                                    |                                                                                                    |                                                                                                    |
| Tipo de vacuna<br>Coronavirus - 1a. dosis | ,<br>,                                                                                                    |                                                          |                                                                                                    |                                                                                                    |                                                                                                    |
| Fecha de vacunación<br>06/05/2021         | https://s3.emazo<br>63.1k8                                                                                                  |                                                          |                                                                                                    |                                                                                                    |                                                                                                    |
|                                           | Ha  1.1 Vacunación  1.1 .1 Datos de la vacunación  Tipo de vacuna  Coronavirus - 1a. dosis  Fecha de vacunación  06/05/2021 | Aa<br>Aa<br>Aa<br>Aa<br>Aa<br>Aa<br>Aa<br>Aa<br>Aa<br>Aa | National Second Second | National Second Second | Na INFRACESSION INFORMATION INFORMATION IN |

## **Registro Individual de Vacunas**

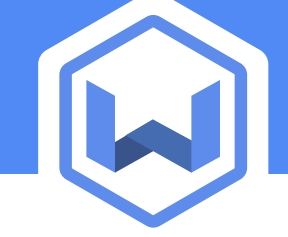

### Datos del Trabajador :

| COVID-19 - Vacunación      |     |                    |     |            |                  |        |
|----------------------------|-----|--------------------|-----|------------|------------------|--------|
| Proyeste<br>Proyecto Woken | × • | RUT -<br>187329321 |     |            |                  |        |
|                            |     | Empresa Asociada   |     |            |                  |        |
| Fernando Valenzuela        |     | Empresa            | * * | 23/03/1990 |                  |        |
|                            |     |                    |     |            |                  |        |
|                            |     |                    |     |            | GUARDAR BORRADOR | ENVIAR |
|                            |     |                    |     |            |                  |        |

- -Proyecto: indica el proyecto al cual pertenece el trabajador. -RUT
- -Empresa asociada:indica si es un trabajador propio de la empresa, contratista, subcontrato u otro.

-Nombre

2.1

2.2

#### -Fecha de nacimiento

#### Datos del Trabajador :

| 1.1.1 Datos de la vacunación              |                            |
|-------------------------------------------|----------------------------|
| AÑADIR VACUNACIÓN                         | Carrier De Valsura         |
| * · · · · · · · · · · · · · · · · · · ·   | Cargar un archivo          |
| Tipo de vacuna<br>Coronavirus - 1a. dosis |                            |
| Fecha de vacunación<br>06/05/2021         | https://s3.amazo<br>65.116 |
|                                           |                            |
| Vacuna o Laboratorio                      |                            |

-Añadir Vacunación: indica la dosis y la fecha de la vacunacion del trabajador

-Vacuna o Laboratorio: indica el nombre del laboratorio o vacuna

-Carnet de vacuna: Opcionalmente puedes subir la foto del carnet de vacunas

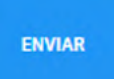

### **Registro Individual de Vacunas**

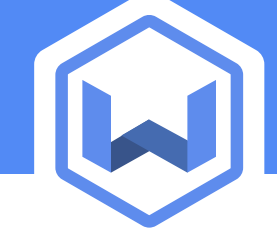

#### **CONSIDERACIONES**

a

b

С

Si indico un RUT que ya ha sido cargado en la plataforma, podrás ir al reporte para actualizar los datos o ingresar la segunda dosis.

| Advertencia                        | ×  |
|------------------------------------|----|
| Ya existe un registro con este RUT |    |
| VER REPORTE                        |    |
|                                    |    |
|                                    | ОК |

Para editar un reporte, debes hacer click en el botón **"Modificar Reporte"** situado en la esquina inferior derecha.

| COVID-19 - Vacuna<br>Ceres de testaje<br>Proyecto Woken<br>Nambre de Testajeter<br>Gabriela Gallardo | ción / COVID-19 - Vacunación                                                                                                    | • | Factor del tel<br>10/02/2<br>Crepent Ano<br>Otros | 2021 13:15:13                                                                             | . ~ | nut<br>7259857-1<br>Yeste de sectement<br>07/07/1953 |                  |
|----------------------------------------------------------------------------------------------------|----------------------------------------------------------------------------------------------------|---|---------------------------------------------------|-------------------------------------------------------------------------------------------|-----|------------------------------------------------------|------------------|
| RESITIO SE MICOMICÓN                                                                                 | 1.1 Vacunación         1.1.1 Datos de la vacunación         Añora vacunación         Ten de naces de la vacunación         Ten de naces de la vacunación         Ten de naces de la vacunación         Ten de naces de la vacunación         Naces vacunación         Naces vacunación |   | a<br>• •<br>•                                     | Dente veuve<br>worden en selveren<br>Anne is General (Borner)<br>Brower (Borner) (Borner) |     | ~                                                    | MODIFICAL REPORT |

Si indicas un RUT no válido, el sistema te indicará un mensaje para verificar la información.

| Advertencia                      |  |
|----------------------------------|--|
| RUT no válido, por favor chequee |  |
|                                  |  |